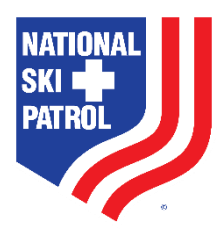

# A STEP-BY-STEP GUIDE TO BECOMING A NATIONAL SKI PATROL MEMBER

- 1. FIND AND CONTACT A PATROL
- 2. CREATE AN ACCOUNT
- 3. JOIN A ROSTER
- 4. PAY YOUR MEMBERSHIP DUES
- 5. TROUBLESHOOTING

## 1. FIND AND CONTACT A PATROL

- a. Go to www.nsp.org
- b. Hover over the JOIN US menu option
- c. Click the BECOME A MEMBER option, and you'll reach this page:

| HOW TO BECOME A MEMBER                                                                                       |                                                                                                    |                                                                                                    |                                                                                                    |  |
|----------------------------------------------------------------------------------------------------|----------------------------------------------------------------------------------------------------|----------------------------------------------------------------------------------------------------|----------------------------------------------------------------------------------------------------|--|
| 1. FIND PATROL OR HOST<br>Contact the Patrol or Host Unit<br>you wish to join, to check for<br>availability. | 2. CREATE NSP ACCOUNT<br>Create your NSP account. If you<br>have an NSP account, please do<br>not create a new account. | 3. JOIN A ROSTER<br>Contact your Patrol/Host Unit<br>Representative with your name,<br>email, and member ID to be<br>placed on a roster. | 4. PAY NEW MEMBER DUES<br>Select your member type. To<br>learn more about each member<br>type, please click here. |  |
| PATROL SEARCH<br>HOST UNIT SEARCH                                                                            | CREATE AN ACCOUNT                                                                                                    |                                                                                                    | JOIN AS A HOST<br>JOIN AS A CANDIDATE<br>JOIN AS AN ASSOCIATE                                                     |  |

d. Click the PATROL SEARCH or HOST UNIT SEARCH button to contact the Patrol Rep or Unit Rep. Find out what their requirements are and if they have availability on their roster. Once confirmed, please move on to Step 2.

## 2. CREATE AN ACCOUNT

- a. Once you have contacted the Patrol Rep or Host Unit Rep and confirmed that there is space on their roster and learned about their requirements, you can create an NSP account and receive a Member ID.
- b. Go to www.nsp.org
- c. Hover over the JOIN US menu option

d. Click the BECOME A MEMBER option, and you'll reach this page again:

| HOW TO BECOME A MEMBER                                                                                       |                                                                                                    |                                                                                                    |                                                                                                    |  |  |
|----------------------------------------------------------------------------------------------------|----------------------------------------------------------------------------------------------------|----------------------------------------------------------------------------------------------------|----------------------------------------------------------------------------------------------------|--|--|
| 1. FIND PATROL OR HOST<br>Contact the Patrol or Host Unit<br>you wish to join, to check for<br>availability. | 2. CREATE NSP ACCOUNT<br>Create your NSP account. If you<br>have an NSP account, please do<br>not create a new account. | 3. JOIN A ROSTER<br>Contact your Patrol/Host Unit<br>Representative with your name,<br>email, and member ID to be<br>placed on a roster. | 4. PAY NEW MEMBER DUES<br>Select your member type. To<br>learn more about each member<br>type, please click here. |  |  |
| PATROL SEARCH                                                                                                | CREATE AN ACCOUNT                                                                                                    |                                                                                                    | JOIN AS A HOST<br>JOIN AS A CANDIDATE<br>JOIN AS AN ASSOCIATE                                                     |  |  |

- e. Click the CREATE AN ACCOUNT button, and fill the form out COMPLETELY
  - i. (Your birthdate is a required field, and will be important in the Dues Payment Process)
- f. Your password must be 7 characters, and at least 1 letter and 1 number
- g. Click SUBMIT
- Once you create an account, you'll be assigned a Member ID. In your profile, you'll see your Member ID under your name. (You can reach your profile by clicking on MY ACCOUNT in the top bar

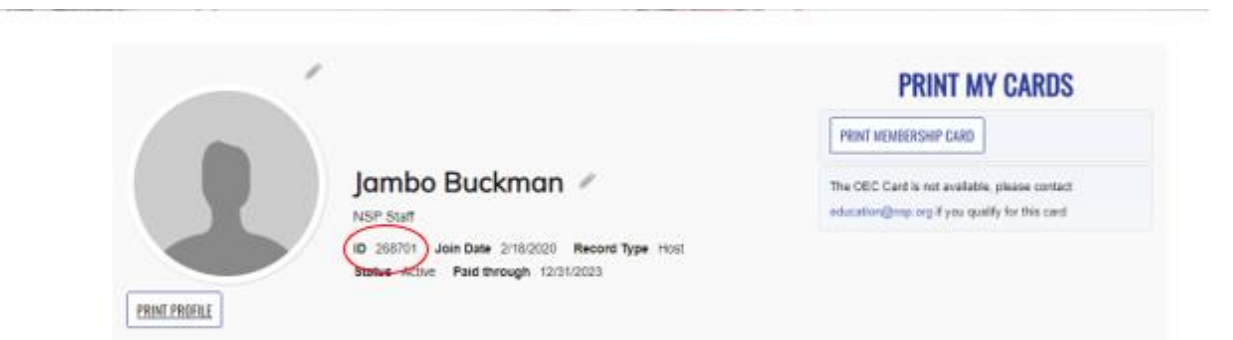

- 3. JOIN A ROSTER
  - a. Once your account is created, you will receive a confirmation email with your account information. Email the Patrol or Host Unit Rep your Member ID and request they add you to their roster. If you do not already have it, you can find their contact information <u>here.</u>
    - i. Sample Email First Contact: Hello, My name is \_\_\_\_\_. Can you please tell me if your patrol is accepting new recruits and if so, can you provide me information on the training requirements and schedule for the upcoming season? Thank you.
    - ii. Sample Email Add to a roster: Hello, My name is \_\_\_\_. My Member ID is \_\_\_\_. I am requesting to be added to your patrol roster. Please email me when I have been added. Thank you.
  - b. You will receive a confirmation email once you have been added to a roster
- 4. PAY NEW MEMBER DUES
  - a. Once you are confirmed to be on a roster, go to www.nsp.org
  - b. Sign in using the credentials you saved when creating your account
  - c. Click the "MY ACCOUNT" button at the top of the page (and again in the drop-down menu)
  - d. Scroll down to your profile, and click the "JOIN NOW" button

e. You will reach this page:

| HOW TO BECOME A MEMBER                                                             |                                                                                          |                                                                                                    |                                                                                        |  |  |
|------------------------------------------------------------------------------------|------------------------------------------------------------------------------------------|----------------------------------------------------------------------------------------------------|----------------------------------------------------------------------------------------|--|--|
| 1. FIND PATROL OR HOST                                                             | 2. CREATE NSP ACCOUNT                                                                    | 3. JOIN A ROSTER                                                                                                    | 4. PAY NEW MEMBER DUES                                                                 |  |  |
| Contact the Patrol or Host Unit<br>you wish to join, to check for<br>availability. | Create your NSP account. If you have an NSP account, please do not create a new account. | Contact your Patrol/Host Unit<br>Representative with your name,<br>email, and member ID to be<br>placed on a roster. | Select your member type. To<br>learn more about each membe<br>type, please click here. |  |  |
| PATROL SEARCH<br>HOST UNIT SEARCH                                                  | CREATE AN ACCOUNT                                                                        |                                                                                                    | JOIN AS A HOST<br>JOIN AS A CANDIDATE<br>JOIN AS AN ASSOCIATE                          |  |  |

- f. Click either the JOIN AS A HOST, JOIN AS A CANDIDATE, or JOIN AS AN ASSOCIATE button
  - i. It is important to pick the correct Member Type. If you do not know which option you should choose, please ask your Patrol or Unit Rep, or click <u>"Member Types"</u> to get an explanation of member types
- g. Confirm your account information and birthdate are correct
- h. Click "Submit"
- i. You will reach this page. This page shows the New Membership dues amount for your specific patrol. Your total dues include your patrol's Division and Region dues. Depending on your Division and Region, they may collect their dues separately after you pay your national dues. National dues are currently \$100.00

# **CANDIDATE MEMBERSHIP**

| Term dates                                                                    | 7/1/2024 | 🖬 to 12/31/2025 |  |  |
|-------------------------------------------------------------------------------|----------|-----------------|--|--|
| Term length                                                                   | 18       |                 |  |  |
| Term dates may be affected if the transaction date is overridden in the cart. |          |                 |  |  |

Dues Payments

| It  | em            | Unit Price | Quantity | Amount |
|-----|---------------|------------|----------|--------|
| 🖾 N | lational Dues | 100.00     | 1        | 100.00 |
| 🛛 D | Division Dues | 17.00      | 1        | 17.00  |
| 🛛 R | legion Dues   | 10.00      | 1        | 10.00  |

#### Voluntary Contributions

| Item                            | Unit Price | Quantity | Amount |
|---------------------------------|------------|----------|--------|
| Donation to National Ski Patrol | N/A        | 0        | 0.00   |

Subtotal 127.00

- j. Click "Add to Cart"
- k. Enter your payment information. Be sure to change the credit card type to match the one you are using
- I. Click Submit order
- m. You will receive an order confirmation via email
- n. Your new membership card will be emailed after 2 business days
  - i. Check your Spam/Junk/Clutter mailboxes if you have not seen your membership card emailed within 2 business days
  - ii. You can also print or download your card from your member profile page

## 5. TROUBLESHOOTING: I CAN'T LOG IN

- a. Change your web browser.
  - i. If you use Chrome, try Safari, Edge, or Firefox. If you can successfully log in using another browser, it is not your credentials, it is that your preferred browser is "holding on" to the old website, and it needs to be cleared out. See the next step to fix that. If this does not fix the issue, you will need to contact us to confirm your credentials are correct. Email <u>memberrecords@nsp.org</u> with the credentials you are using to log in so we can test it.
- b. Clear your browsing history and cached images/files
  - i. Use these shortcuts:
    - Chrome: Ctrl + Shift + Delete (Windows), Command + Alt + Delete (MacOS)
    - Edge: Ctrl + Shift + Delete (Windows), Command + Alt + Delete (MacOS)
    - Firefox: Ctrl + Shift + Delete (Windows), Command + Alt + Delete (MacOS)
    - 4. Safari: Option + Command + E
  - ii. A small screen will show up. Ensure you are using the Time Range drop-down menu to choose "All-time" vs the default of "Last Hour"
  - iii. Tick the boxes for Browsing history; Cookies and other site data; and Cached images and files.
    - iv. Click the blue "Delete Data" box.

Delete browsing data

|                                                                                                    | Basic                                                                                                    | Advanced                                                           |
|----------------------------------------------------------------------------------------------------|----------------------------------------------------------------------------------------------------|--------------------------------------------------------------------|
| Time                                                                                                    | e range All time                                                                                            | •                                                                  |
| <ul> <li>Image: A start of the start of the start of</li></ul> | Browsing history<br>Deletes history from all synced devices                                                 |                                                                    |
| <b>~</b>                                                                                                    | Cookies and other site data<br>Signs you out of most sites. You'll stay<br>your synced data can be deleted. | signed in to your Google Account so                                |
| <b>~</b>                                                                                                    | Cached images and files<br>Frees up 318 MB. Some sites may load                                             | more slowly on your next visit.                                    |
| G                                                                                                    | Search history and other forms of activ<br>Account when you're signed in. You ca                            | <u>vity</u> may be saved in your Google<br>an delete them anytime. |
|                                                                                                    |                                                                                                    | Cancel Delete data                                                 |

- v. Close out all NSP-related tabs you may have open.
- vi. Open a New Tab, and TYPE IN <u>www.nsp.org</u> with nothing behind it to get to the website.
- vii. Sign in to the NSP member website using your current credentials again.

If further issues persist, please contact us at 303-988-1111 ext 2625, or memberservices@nsp.org